## **Reset Students Submission for an Assignment**

Requirement: To reset the student submission for an Assignment from the Gradebook.

- 1. Login into Blackboard.
- 2. Go into the course as an Instructor where you want to reset Assignment submission.
- 3. Go to Control Panel -> Grade Center -> Full Grade Center -> Assignment

| Assignments                                                                         | 1                                                                                                    | Edit Mode is: |
|-------------------------------------------------------------------------------------|----------------------------------------------------------------------------------------------------|---------------|
| + 🖉 🖻 C ti                                                                          | Assignments ©                                                                                              |               |
| Trouble shoot for Assignments                                                       | Build Content V Assessments V Tools V Partner Content V                                                    | Ť             |
| Assignments<br>My Grades                                                            | Assignment 1                                                                                               |               |
| COURSE MANAGEMENT Control Panel Content Collection Course Tools                     | Safe Assign - Testing Please write an article about your experience on Blackboard. >> <u>View/Complete</u> |               |
| Evaluation     Grade Center     Needs Grading     Full Grade Center     Assignments | Safe Assign - Draft Testing >> View/Complete                                                               |               |
| Tests Users and Groups                                                              |                                                                                                    |               |

4. Find your Assignment from the Grade Book Column where you want to reset submission for a student. In the below example, lets reset the submission for student "ds1111" for the Assignment "Assignment 1". The yellow circle with exclamatory symbol indicates needs grading.

| A C Grade Center                          |                                                            |                                                                   |                                                                 |                                                                |                                                                         |                                                      |                                                                  |                          | Edit Mode is:                         |
|-------------------------------------------|------------------------------------------------------------|-------------------------------------------------------------------|-----------------------------------------------------------------|----------------------------------------------------------------|-------------------------------------------------------------------------|------------------------------------------------------|------------------------------------------------------------------|--------------------------|---------------------------------------|
| + 🖻 Ć 🕸                                   | Grade Cer                                                  | nter : Assig                                                      | gnments ©                                                       |                                                                |                                                                         |                                                      |                                                                  |                          |                                       |
| Trouble shoot for Assignments Home        | When screen read<br>When screen read<br>and press the Ente | ler mode is on the<br>ler mode is off, gro<br>er key to submit. L | table is static, and<br>ades can be typed<br>Ise the arrow keys | l grades may be en<br>directly into the c<br>or the tab key to | ntered on the Grade D<br>ells on the Grade Cent<br>navigate through the | etails page, acc<br>ter page. To en<br>Grade Center. | cessed by selecting the<br>ter a grade: click the c<br>More Help | e table ce<br>cell, type | ll for the grade.<br>the grade value, |
| Assignments<br>My Grades                  | Create Column                                              | Create Calcul                                                     | ated Column 🗸                                                   | Manage 🗸                                                       | Reports 🗸                                                               |                                                      |                                                                  | Filter                   | v Work Offline ∿                      |
| COURSE MANAGEMENT                         | Move To Top                                                | Email 😣                                                           |                                                                 |                                                                |                                                                         | Sort Colu                                            | mns By: Layout Position                                          | Ord                      | er. Ascending 📎                       |
| Content Collection                        |                                                            | Eret Namo                                                         | Ucomano                                                         | Soction                                                        | Last Accord                                                             | Availability                                         | Accument                                                         | Saved.0                  | Ctober 22, 2013 4.21 Pm               |
| Course Tools                              | 01                                                         | Student                                                           | ds1111                                                          | Section                                                        | October 22, 2013                                                        | Available                                            |                                                                  |                          | _                                     |
| Evaluation                                | 02                                                         | Student                                                           | ds2222                                                          |                                                                | March 18, 2013                                                          | Available                                            |                                                                  |                          |                                       |
| ▼ Grade Center                            | Pulikool                                                   | Rupesh                                                            | rpulikool                                                       |                                                                | October 1, 2013                                                         | Available                                            | 2.1                                                              |                          |                                       |
| Needs Grading                             | Selected Rows: 0                                           |                                                                   | ٠                                                               |                                                                |                                                                         |                                                      | 4                                                                | -                        |                                       |
| Full Grade Center<br>Assignments<br>Tests | Move To Top                                                | Email 💝                                                           |                                                                 |                                                                |                                                                         |                                                      |                                                                  |                          | Icon Legend                           |
| 2015-221                                  |                                                            |                                                                   |                                                                 |                                                                |                                                                         |                                                      |                                                                  |                          | Edit Rows Displayed                   |

 Click on the Chevron on the needs grading or (students score if already graded) on the selected Graded Column. It will list all the attempts this student took so far. In this case, Click "Attempt 10/22/13".

| When screen read<br>and press the Ente | er mode is off, gra<br>r key to submit. U | des can be typed<br>se the arrow keys | directly into the o<br>or the tab key to | cells on the Grade D<br>navigate through the | ter page. To en<br>Grade Center. | ter a grade: click th<br>More Help | e cell, type the gro | ade value,     |
|----------------------------------------|-------------------------------------------|---------------------------------------|------------------------------------------|----------------------------------------------|----------------------------------|------------------------------------|----------------------|----------------|
| Create Column                          | Create Calcula                            | ited Column 🗸                         | Manage 🗸                                 | Reports 🗸                                    |                                  | 111111                             | Filter               | Work Offline 🗸 |
| Move To Top                            | Email 📎                                   |                                       |                                          |                                              | Sort Colu                        | mns By: Layout Posi                | tion Sorder:         | Ascending 💝    |
| Last Name                              | First Name                                | Username                              | Section                                  | Last Access                                  | Availability                     | Assignment 1                       | A1                   | 2              |
| 01                                     | Student                                   | ds1111                                |                                          | October 22, 2013                             | Available                        | 9                                  |                      |                |
| 02                                     | Student                                   | ds2222                                |                                          | March 18, 2013                               | Available                        |                                    |                      | 0              |
|                                        | Rupesh                                    | rpulikool                             |                                          | October 1, 2013                              | Available                        |                                    | View Grade Deta      | ils            |
| Pulikool                               |                                           | •                                     |                                          | 11                                           |                                  | /                                  | Exempt Grade         | View Grade Det |
| Pulikool<br>elected Rows: 0            |                                           |                                       |                                          |                                              |                                  |                                    | 10                   | 0              |
| Pulikool elected Rows: 0 Move To Top   | Email 🛛                                   |                                       |                                          |                                              |                                  |                                    | Attempt 10/22/13     |                |

6. You will see the students Grade Details as below. Click on the "Clear Attempt" button to clear this attempt made by the student. Click "Ok" for the confirmation prompt. This will clear the selected attempt.

| ▼ Go      |
|-----------|
| dit Grade |
| Icon Lege |
|           |

7. You will see the screen like the below after clear.

| empt was cleared | successfully.                                                  |                                                                                         |                                 |  |     |       |
|------------------|----------------------------------------------------------------|-----------------------------------------------------------------------------------------|---------------------------------|--|-----|-------|
| Grade Deta       | ails                                                           |                                                                                         |                                 |  |     |       |
| 12222            |                                                                |                                                                                         |                                 |  | Jur | np to |
|                  |                                                                | Onlynn Anninger                                                                         | ont 1 (Accimmont)               |  |     |       |
| User Student 0   |                                                                | Column Assignm                                                                          | ern i lassifinerier             |  |     |       |
| User Student 0   | 1 (QS1111) < >                                                 | Column Assignm                                                                          | ent i (Assignment)              |  |     |       |
| Current Grade    | : - out                                                        | of 10 points Exemp                                                                      | t Attempt                       |  |     |       |
| Current Grade    | : - out<br>Grade<br>Due:                                       | of 10 points Exemp<br>e based on Last Grade<br>None                                     | t<br>ad Attempt                 |  |     |       |
| Current Grade    | Castinit) < ><br>- out a<br>Grade<br>Due: 1<br>Manual Override | column Assignm<br>of 10 points Exemp<br>e based on Last Grade<br>None<br>Column Details | t<br>d Attempt<br>Grade History |  |     |       |

8. Now you will see "No Grade" for this student under the grade column.

| When screen rea<br>When screen rea<br>and press the Ent | nter : Assig<br>der mode is on the t<br>der mode is off, gra<br>ter key to submit. U | <b>inments</b><br>able is static, and<br>des can be typed<br>ise the arrow keys | grades may be e<br>directly into the o<br>or the tab key to | ntered on the Grade D<br>cells on the Grade Ceni<br>navigate through the | etails page, acc<br>ter page. To ent<br>Grade Center. 1 | eessed by selecting<br>er a grade: click tl<br>More Help | the table cell j<br>he cell, type th | for the grade.<br>e grade value, |
|---------------------------------------------------------|--------------------------------------------------------------------------------------|---------------------------------------------------------------------------------|-------------------------------------------------------------|--------------------------------------------------------------------------|---------------------------------------------------------|----------------------------------------------------------|--------------------------------------|----------------------------------|
| Create Column                                           | Create Calcula                                                                       | ted Column 🗸                                                                    | Manage 🗸                                                    | Reports 🗸                                                                | 11111                                                   |                                                          | Filter                               | Work Offline                     |
| → Move To Top                                           | Email 📎                                                                              |                                                                                 |                                                             |                                                                          | Sort Colu                                               | mns By: Layout Pos                                       | ition 😸 Order:                       | ▲Ascending ४                     |
| Grade Information B                                     | ar                                                                                   |                                                                                 |                                                             |                                                                          |                                                         |                                                          | Last Saved:Octo                      | ober 22, 2013 4:31 PM            |
| Last Name                                               | 🗧 First Name                                                                         | Username                                                                        | Section                                                     |                                                                          | Availability                                            | 👻 Assignment 1                                           |                                      |                                  |
| 01                                                      | Student                                                                              | ds1111                                                                          |                                                             | October 22, 2013                                                         | Available                                               |                                                          | -                                    |                                  |
| 02                                                      | Student                                                                              | ds2222                                                                          |                                                             | March 18, 2013                                                           | Available                                               |                                                          |                                      |                                  |
| Pulikool                                                | Rupesh                                                                               | rpulikool                                                                       |                                                             | October 1, 2013                                                          | Available                                               | ++                                                       |                                      |                                  |
|                                                         |                                                                                      | 1                                                                               | 1                                                           | 1                                                                        |                                                         |                                                          |                                      | •                                |
| Selected Rows: 0                                        |                                                                                      |                                                                                 |                                                             |                                                                          |                                                         |                                                          |                                      |                                  |

9. Student can start take the Assignment again.